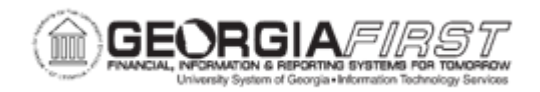

## AM.020.105 - EDITING OR DELETING PENDING TRANSACTIONS

| Purpose                      | <ul> <li>To describe what creates open transactions that are considered pending.</li> <li>To identify when the pending status for open transactions changes.</li> <li>To identify which types of transactions can be edited or deleted while still pending.</li> <li>To edit a pending transaction.</li> </ul>                                                                                                    |
|------------------------------|----------------------------------------------------------------------------------------------------|
| Description                  | Asset additions and adjustments completed in batch or online create<br>open transactions that are considered " <i>Pending</i> " until the Depreciation<br>Calculation is run. Property Control users edit pending transactions<br>for assets identified as requiring a modification or transaction<br>deletions. This process must be run prior to running depreciation<br>calculation.<br>Depending on the transaction type, only certain fields will be available<br>on the Pending Trans Update/Display panel:<br><ul> <li>ADD – all fields available</li> <li>ADJ – Cost and Quantity</li> <li>RCT – Category</li> <li>TRF – ChartField</li> <li>RET - Retirement transactions and parent/child asset<br/>transactions cannot be modified or deleted.</li> </ul> <li>When modifying or deleting a pending transaction, remember to<br/>record the action in both books.</li> |
| Security Role                | BOR_AM_INQUIRY                                                                                                    |
| Dependencies/<br>Constraints | <ul> <li>Users cannot modify or delete retirement transactions or parent/child asset transactions.</li> <li>Users must update/delete '<i>Pending</i>' transactions prior to running Depreciation Calculation.</li> </ul>                                                                                                    |
| Additional<br>Information    | None                                                                                                    |

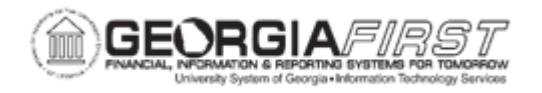

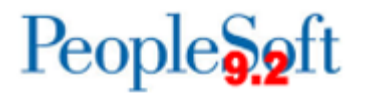

## **Procedure**

Below are step by step instructions on how to edit or delete pending transactions.

| Step | Action                                                                         |
|------|--------------------------------------------------------------------------------|
| 1.   | Click the NavBar icon.                                                         |
| 2.   | Click the Menu icon.                                                           |
| 3.   | Click the Asset Management link.                                               |
| 4.   | Click the Asset Transactions link.                                             |
| 5.   | Click the Financial Transactions link.                                         |
| 6.   | Click the Change/Delete Pending Trans link.                                    |
| 7.   | Enter the institution's Business Unit in the <b>Business Unit</b> field.       |
| 8.   | Locate the asset and click the entry in the Open Transaction ID column.        |
| 9.   | Click the <b>Update</b> button.                                                |
| 10.  | Enter any information needed, then click the <b>Save</b> button when finished. |